Edmentum has switched to clever login for all staff and students. You will need to follow the steps in the screenshots to login to virtual courses.

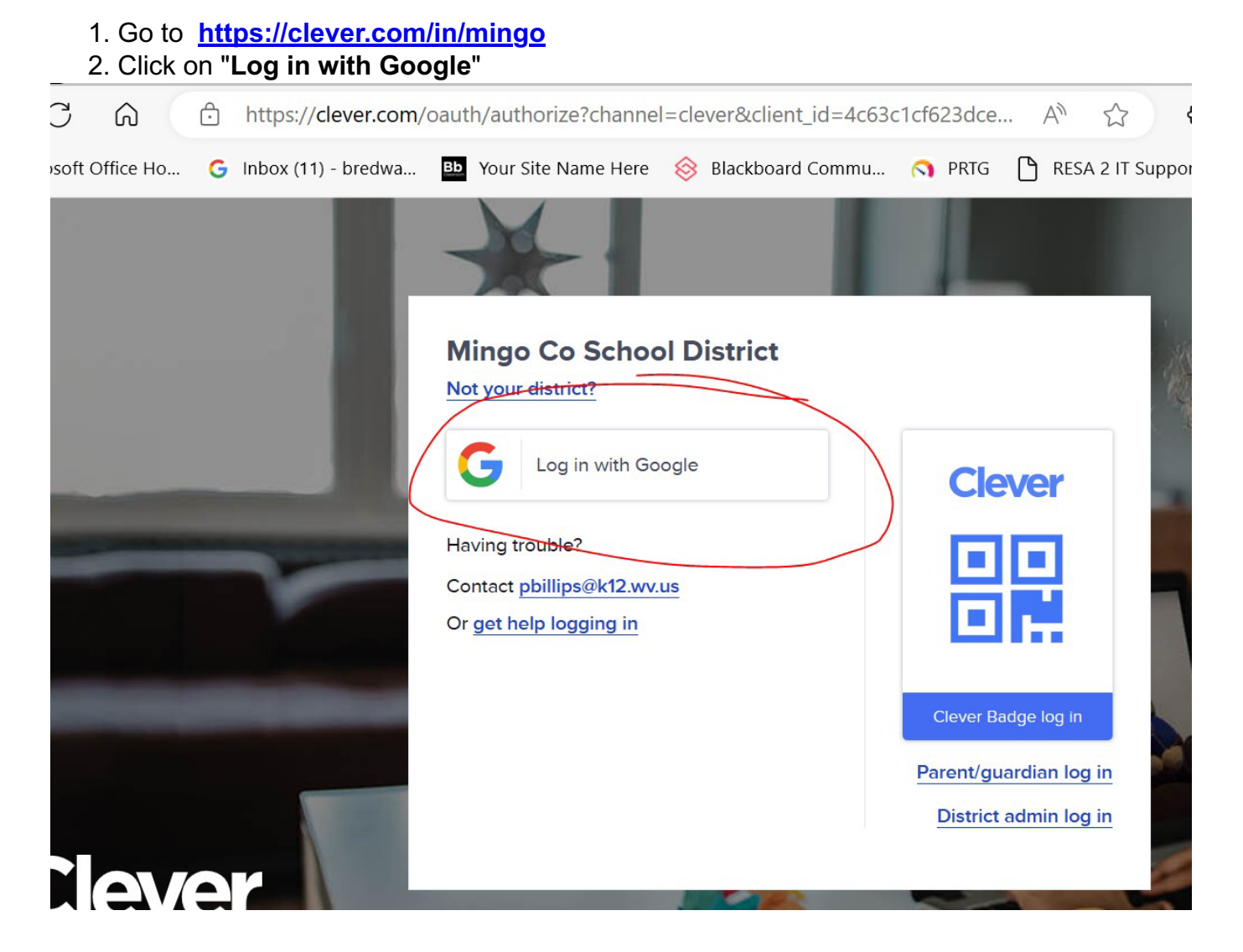

## High School Windows Users.

3. Sign in with county google account:

username@mingoboe.us password: same as k12 e-mail

- ex) jsmith@k12.wv.us is jsmith@mingoboe.us
- ex) jdoe@stu.k12.wv.us is jdoe@mingoboe.us

4.) Click on **Edmentum-Courseware,Assessment,Exactpath** icon - No password needed for teachers or students.

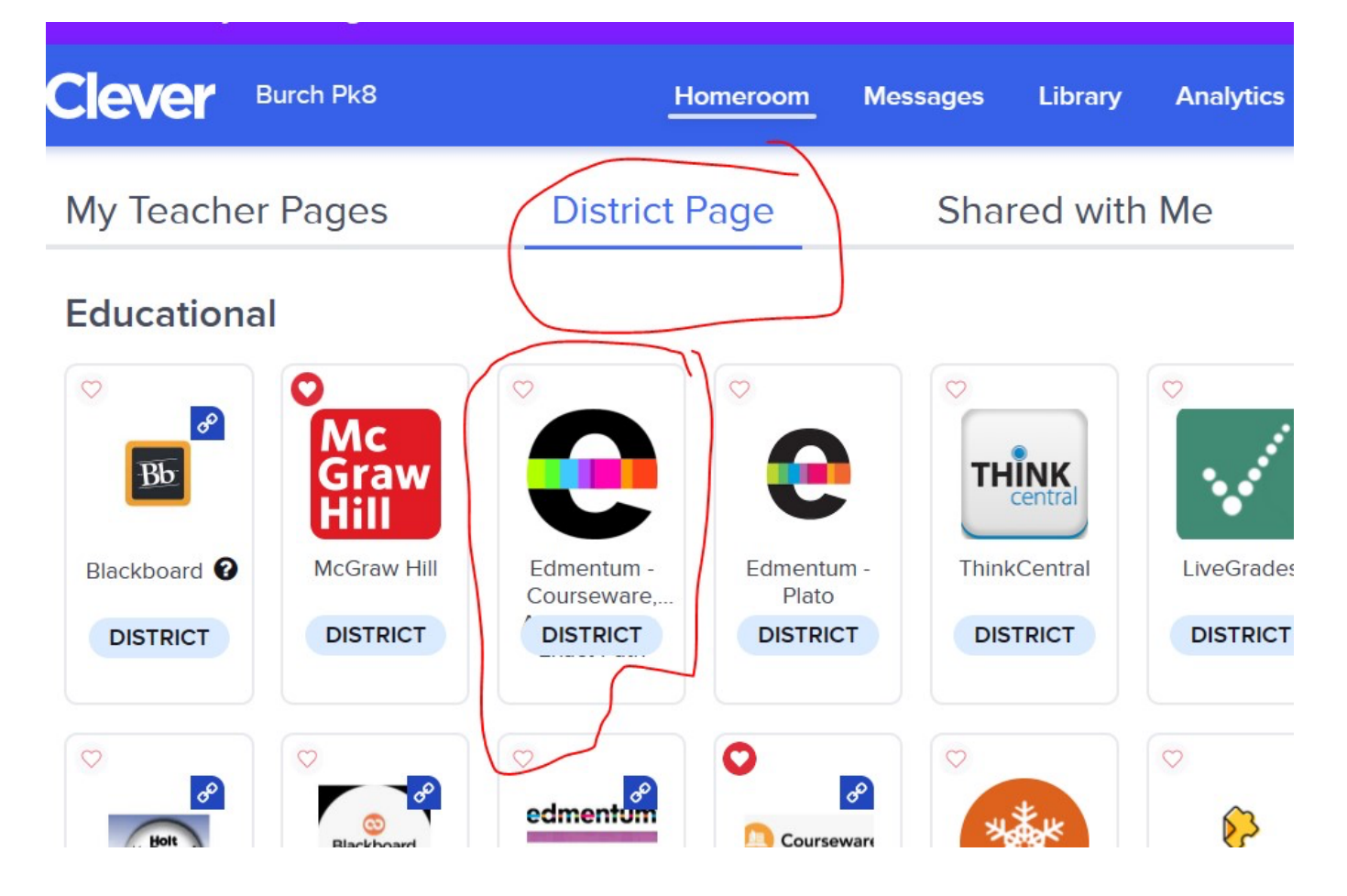